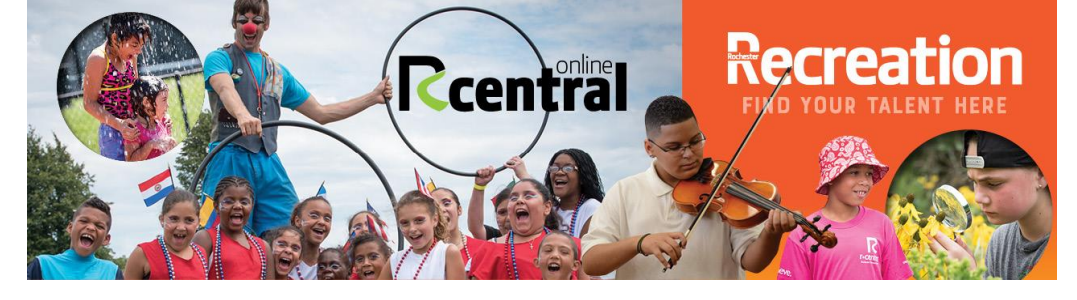

## **Sign Up for R-Central with One Stop ROC**

Creating an account is simple! Just go to <u>https://www.cityofrochester.gov/r-central/</u> and click on the link to access <u>One Stop ROC</u>

One Stop ROC is a new way to access all your online City services with one account:

|     | Email Address *                 |
|-----|---------------------------------|
|     | Password *                      |
| ROC | Remember me Forgot Password?    |
|     | LOGIN                           |
|     | Don't have an account? Sign up! |

## To Sign Up:

- 1. Click 'Don't have an account? Sign up!'
- 2. Enter your information and click 'Register'

| Email Address *    |  |  |  |  |  |  |
|--------------------|--|--|--|--|--|--|
| First Name *       |  |  |  |  |  |  |
|                    |  |  |  |  |  |  |
| Last Name *        |  |  |  |  |  |  |
| Dhone Number       |  |  |  |  |  |  |
|                    |  |  |  |  |  |  |
| Phone Type         |  |  |  |  |  |  |
| select 🗸           |  |  |  |  |  |  |
| Password *         |  |  |  |  |  |  |
| Confirm Password * |  |  |  |  |  |  |
|                    |  |  |  |  |  |  |
| REGISTER           |  |  |  |  |  |  |

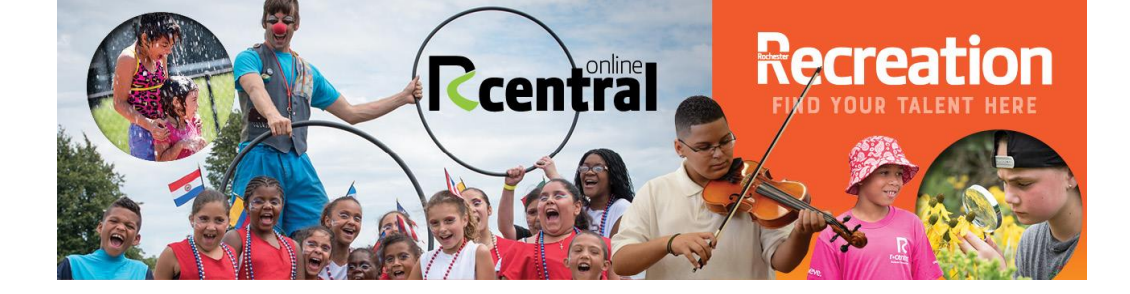

3. You will get an email from One Stop ROC to verify your email. Click 'Complete Verification' to activate your account!

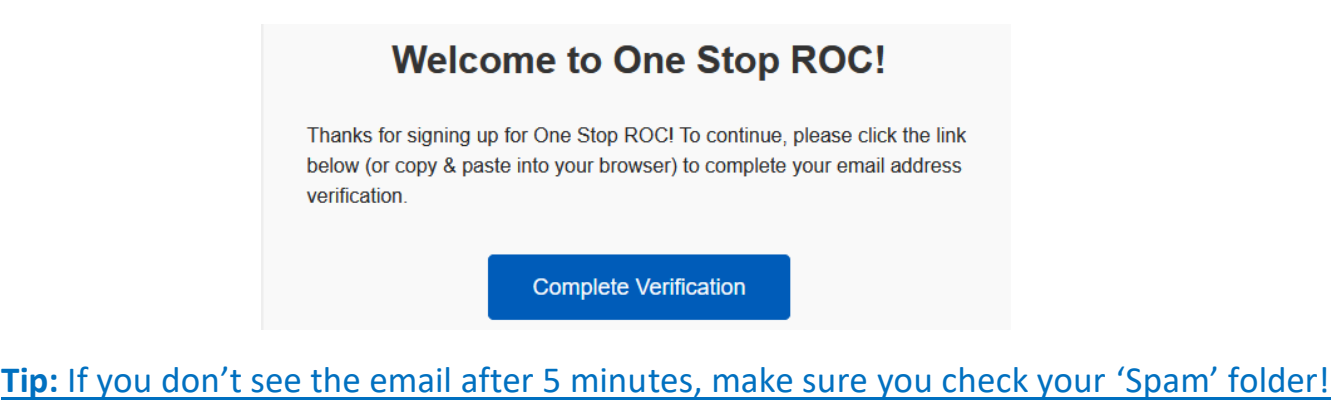

- 4. The button will take you back to One Stop ROC. Enter your Email Address and Password and click 'LOGIN'.
- 5. That's it! You have successfully accessed R-Central.

## Don't Forget!

 Make sure you finish creating your account! You can complete your profile by clicking 'My Info', then 'Edit' and entering in all the required fields. You need to do this before signing up for any programs or facilities!

| BRHS DRHS Beatman of Homes Percent | City of Rochester<br>(585) 428-6755 |                        |                     |                 |                         |
|------------------------------------|-------------------------------------|------------------------|---------------------|-----------------|-------------------------|
| My Info                            | ) Membership                        | Activity Registration  | ⊕ Book a Facility ▼ | () City Website |                         |
| edit                               | nber Detail<br>Manage Login Add     | Family Member Invoices |                     |                 |                         |
| 2                                  |                                     |                        |                     |                 | Shared Credit<br>\$0.00 |

• You can add family members as part of your account by selecting the 'Add Family Member' button!